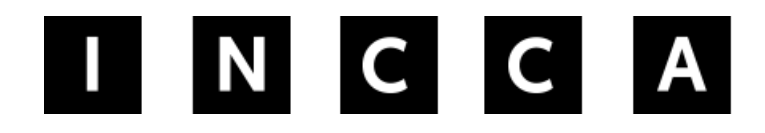

INTERNATIONAL NETWORK FOR THE CONSERVATION OF CONTEMPORARY ART

## How to log in to your INCCA account and add or adjust details in your profile.

## Step 1: Go to <u>www.incca.org</u> and click on YOU.

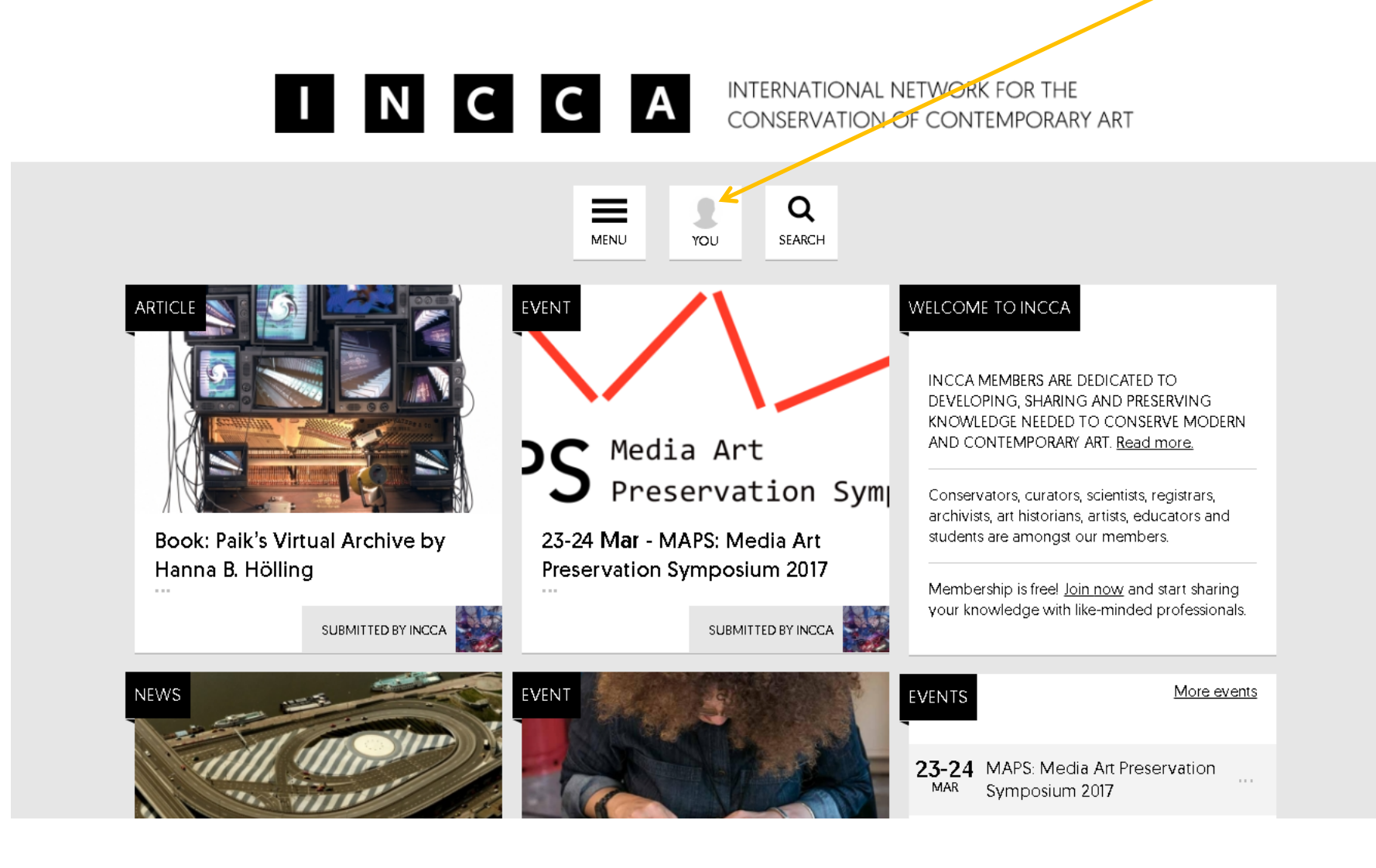

-

## Step 2: Click on Log in.

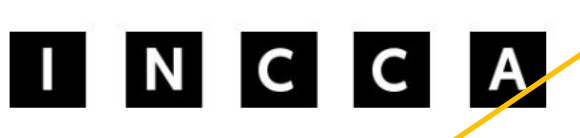

INTERNATIONAL NETWORK FOR THE CONSERVATION OF CONTEMPORARY ART

### YOU

This is your personal member page. Are you a member of INCCA, then you can actively participate. Share your knowledge, ask questions and get in contact with like-minded people. Sign up below to participate. Are you already a member? Log in directly.

### ACCOUNT

> Log in/

Register

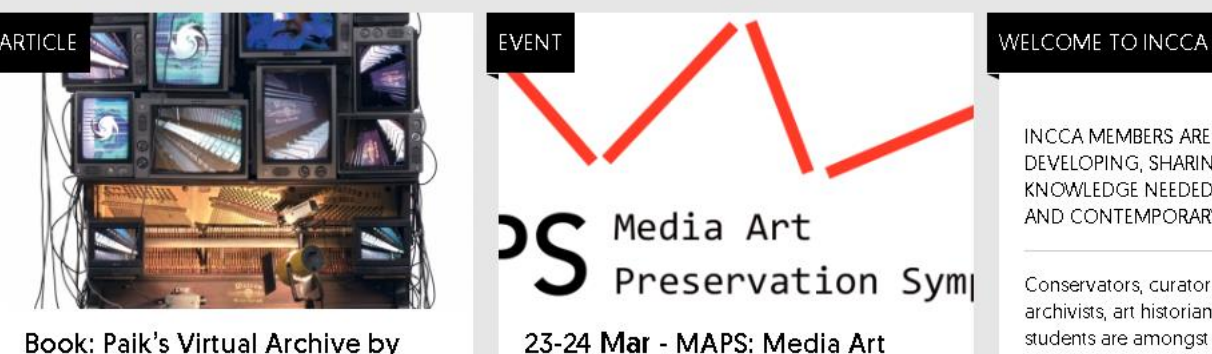

INCCA MEMBERS ARE DEDICATED TO DEVELOPING, SHARING AND PRESERVING KNOWLEDGE NEEDED TO CONSERVE MODERN AND CONTEMPORARY ART. Read more.

×

Home

Conservators, curators, scientists, registrars, archivists, art historians, artists, educators and students are amongst our members.

# Step 3: Fill in your username and password and click on LOG IN.

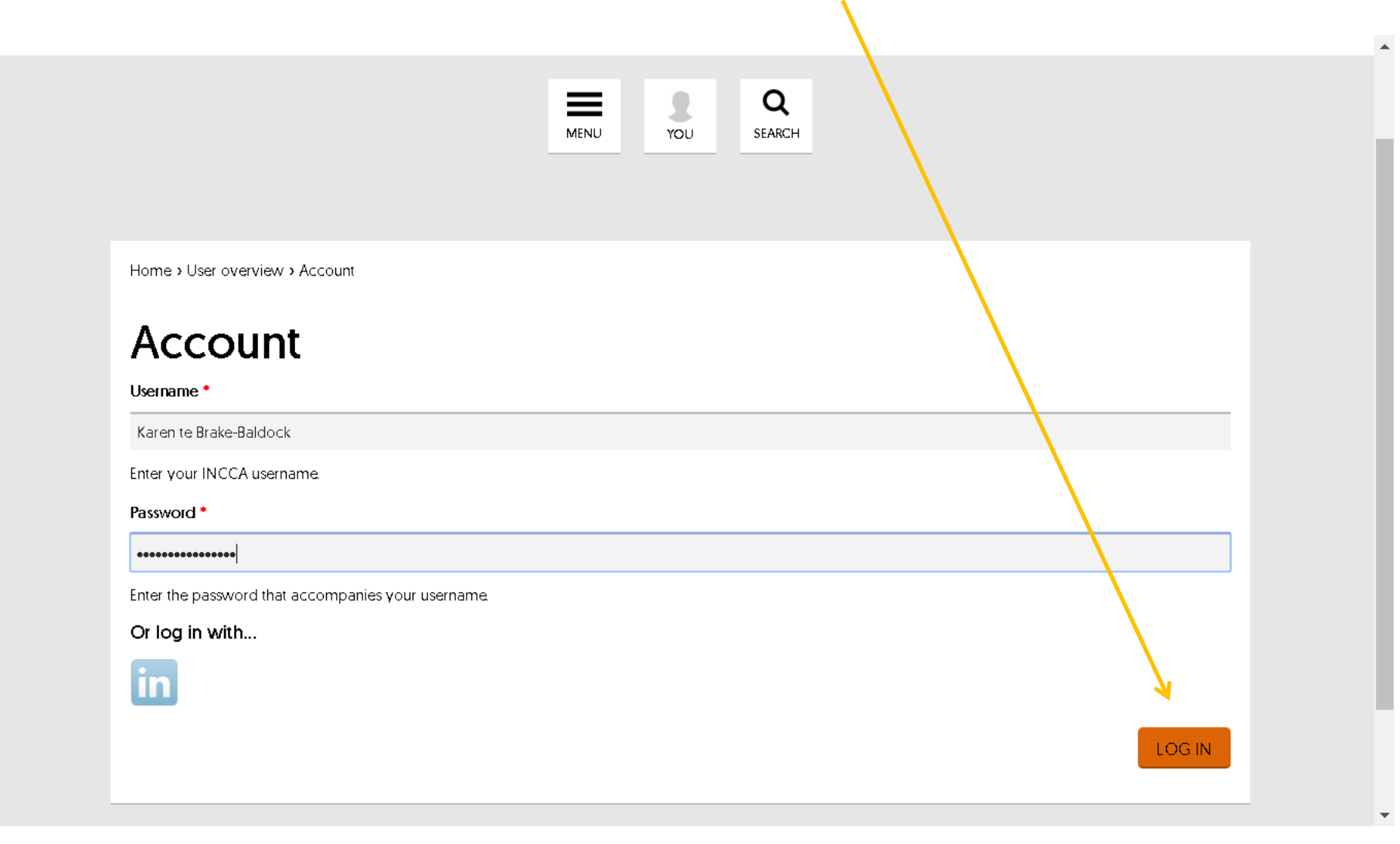

## Step 4: If you need to add or change your details, click on EDIT PROFILE

Q

SEARCH

+

ADD

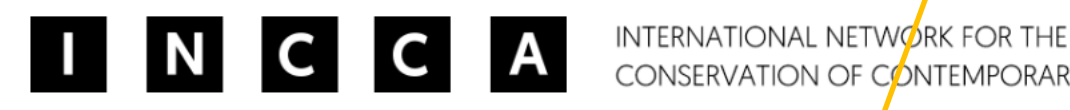

CONSERVATION OF CONTEMPORARY ART

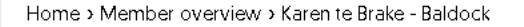

### Karen te Brake - Baldock

Coordinator (inter)national research networks and INCCA Coordinator

Email k.te.brake@cultureelerfgoed.nl 🗹

Occupation other

Organisation Cultural Heritage Agency of the Netherlands RCE

Department Department of Conservation and

#### Blog

MENU

View recent blog entries

What is your education and/or training?

YOU

BA Arts and Media Management, MA Arts and Media Management in a European Context

Expertise databases

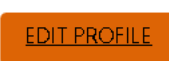

# Step 5: Your account information is organised in three sections.

Home > User overview > Karen te Brake-Baldock

### Karen te Brake-Baldock

DISPLAY EMAILADDRESS ON PROFILE PAGE

TIP: Use your real name as a username. This makes it easier for others to find you!

| Account settings *     | USERNAME *                                                                                                    |
|------------------------|----------------------------------------------------------------------------------------------------|
| c                      | Karen te Brake-Baldock                                                                                                    |
| Contact Information    | Spaces are allowed; punctuation is not allowed except for periods, hyphens, apostrophes, and underscores.                                                                                                    |
| Background information | CURRENT PASSWORD                                                                                                    |
|                        | Enter your current password to change the <i>E-mail address</i> or <i>Password</i> . <u>Request new password</u> .                                                                                                    |
|                        | E-MAIL ADDRESS *                                                                                                    |
|                        | k.tebrake@cultureelerfgoed.nl                                                                                                    |
|                        | A valid e-mail address. All e-mails from the system will be sent to this address. The e-mail address is not made public an will only be used if you wish to receive a new password or wish to receive certain news or notifications by e-mail. |
|                        | PASSWORD Password strength:                                                                                                    |
|                        |                                                                                                    |
|                        |                                                                                                    |

A PASSWORD

# Step 6: If you make any changes do not forget to click on SAVE.

| ELIDODE / A MISTERD A M. MON               | T                                                                   |                 |
|--------------------------------------------|---------------------------------------------------------------------|-----------------|
| EUROPE/AMISTERDAM: MON                     |                                                                     |                 |
| Select the desired local time and<br>zone. | time zone. Dates and times throughout this site will be displayed u | ising this time |
|                                            |                                                                     |                 |
| PROFILE IMAGE                              |                                                                     |                 |
| JPG karentebrake20                         | 016.jpg (207.36 KB) REMOVE                                          |                 |
|                                            |                                                                     |                 |
|                                            | · · · · · · · · · · · · · · · · · · ·                               |                 |
|                                            |                                                                     |                 |
| ▼ Email settings                           |                                                                     |                 |
| PLAINTEXT EMAIL ONLY                       |                                                                     |                 |
|                                            |                                                                     |                 |
| Check this option if you do                | not wish to receive email messages with graphics and styles.        |                 |
|                                            |                                                                     | <u>→</u>        |
|                                            |                                                                     | •               |
|                                            |                                                                     |                 |

# TIP: Add a profile picture under the Account Settings section.

Note: If you use Linked In to log in, your picture will automatically be placed from your Linked In account.

| <ul> <li>Locale settings</li> </ul> | 5                                                                                               |
|-------------------------------------|-------------------------------------------------------------------------------------------------|
| time zone                           |                                                                                                 |
| EUROPE/AMSTER                       | DAM: MON 🔻                                                                                      |
| Select the desired lo<br>zone.      | ocal time and time zone. Dates and times throughout this site will be displayed using this time |
| ofile image                         |                                                                                                 |
| JPG                                 | Karen te Brake-Baldock (17.22 KB) REMOVE                                                        |
| Email settings                      | Karen te Brake-Baldock (17.22 KB) REMOVE                                                        |

## Forgotten your username or password?

Sorry, unrecognized username or password. <u>Have you forgotten your password?</u>

Home > User overview > User account

If you fill in the wrong username or password this prompt will appear. Click on the link Have you forgotten your password?

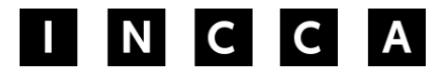

INTERNATIONAL NETWORK FOR THE CONSERVATION OF CONTEMPORARY ART

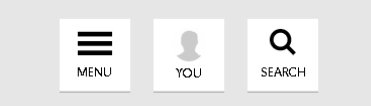

Then, fill in your username or email and click on Email new password.

|          |                |          |     |            |  | poise in en en               |  |
|----------|----------------|----------|-----|------------|--|------------------------------|--|
| Us       | er ac          | cour     | nt  |            |  |                              |  |
| Usernam  | ne or e-mail a | ddiess * |     |            |  |                              |  |
| Karen te | e Brake-Baldo  | ck       |     |            |  |                              |  |
|          |                |          |     |            |  | E-MAIL NEW PASSWORD          |  |
|          |                |          |     |            |  |                              |  |
| HOME     | ABOUT          | CONTACT  | FAQ | DISCLAIMER |  | Follow INCCA on: <b>f</b> in |  |

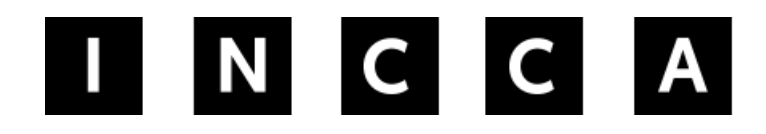

INTERNATIONAL NETWORK FOR THE CONSERVATION OF CONTEMPORARY ART

## Questions or problems logging in? Email the INCCA Coordinator. info@incca.org